Uputa za korištenje rješenja "proračun u malom"

Za najbolji prikaz potrebno je kliknuti na opciju koja se nalazi u dnu ekrana desno: *See this is full screen*.

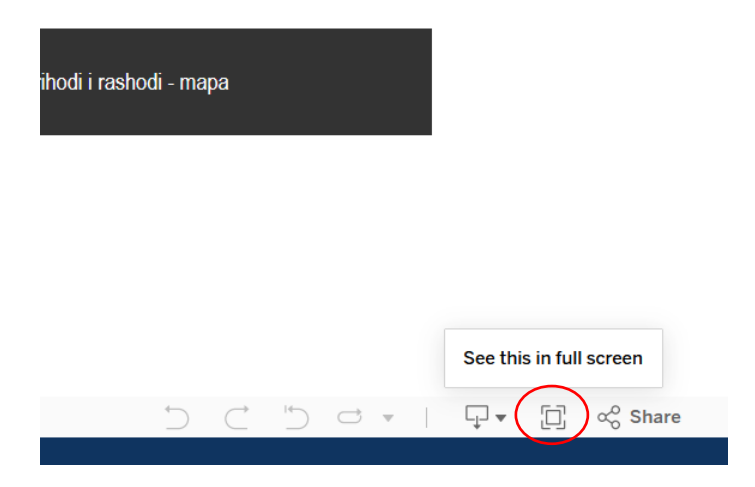

Za izlaz iz prikaza preko cijelog ekrana potrebno je pritisnuti tipku ESC na tipkovnici.

Pošto se radi o prikazu veće količine podataka, preporuka je da se kod analiza koristi osobno računalo.

Ako podatke želite analizirati na mobitelu ili tabletu, nakon što stranicu otvorite za najbolji prikaz odaberite ikonu u dnu ekrana desno te promijenite prikaz kako je vidljivo na slici:

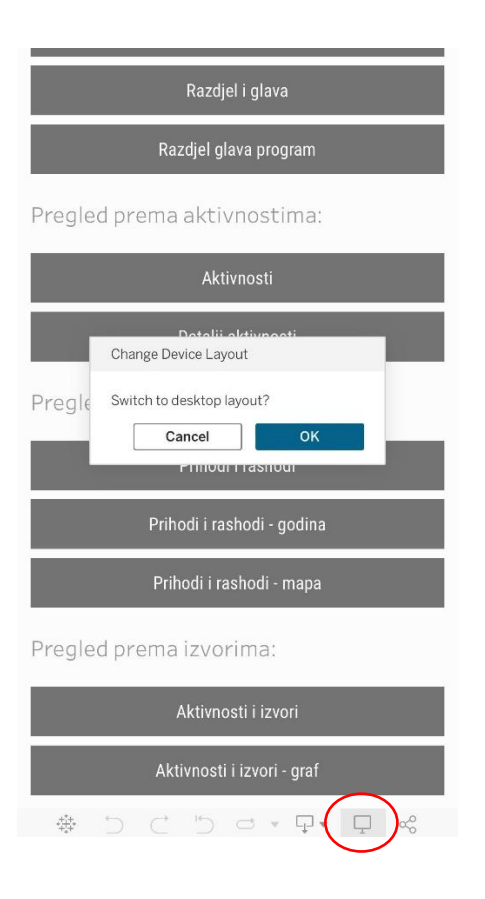

Prije nego počnete koristiti rješenje, pogledajte video materijal koji prikazuje što je sve moguće.

Rješenje je implementirano od strane tvrtke KOR4DATA d.o.o.